# Ativação de leitor facial Intelbras SS Face com McaNet II

Rotina de criação de catálogo e dispositivo Intelbras SS Face e associação a um leitor de um dispositivo McaNet II para controle de acesso.

Adição de catálogo para leitor do dispositivo Intelbras SS Face:

| Início 📧 Catálogo de dispositivos 💥                                                                |  |  |
|----------------------------------------------------------------------------------------------------|--|--|
| Modelo de Coletor: 0400 ∓ Intelbras SS Face Leitor                                                 |  |  |
| Cadastro Acoplados Marcações Dimensões Terminais de Autoatendimento Configurar Modelos de Etiqueta |  |  |
| Categoria do Modelo: 05 🔍 Leitor                                                                   |  |  |
| Fabricante: 35 🔍 Intelbras                                                                         |  |  |
| Modelo Controlador: 099 🔍 Outro                                                                    |  |  |
| Classificação do Modelo: 99 🔍 Outros                                                               |  |  |

Adição de catálogo para dispositivo Intelbras SS Face:

| Início 📰 Catálogo de dispositivos 🕱                                                                |
|----------------------------------------------------------------------------------------------------|
| Modelo de Coletor: 0401 😴 Intelbras SS Face Controlador                                            |
| Cadastro Acoplados Marcações Dimensões Terminais de Autoatendimento Configurar Modelos de Etiqueta |
| Categoria do Modelo: 01 🔍 Terminal                                                                 |
| Fabricante: 35 🔍 Intelbras                                                                         |
| Modelo Controlador: 105 🔍 SS Face                                                                  |
| Classificação do Modelo: 🔍 🔍 Controlador Acesso                                                    |
| Protocolo: 3 CP-IP                                                                                 |
| Mídia de Comunicação: 99 🔍 Outros                                                                  |
|                                                                                                    |
| Início 📰 Catálogo de dispositivos 💥                                                                |
| Modelo de Coletor: 0401 🗢 Intelbras SS Face Controlador                                            |
| Cadastro Acoplados Marcações Dimensões Terminais de Autoatendimento Configurar Modelos de Etiqueta |
| Modelo Acoplad Descrição Modelo (Modelo Acoplado) Modelo Embarcado                                 |
| 0400 Intelbras SS Face Leitor S                                                                    |
|                                                                                                    |

### Adição de tecnologia biométrica:

| Início 🔲 Dispositivos Instalados | 🕱 📰 Tecnologias Biométricas 🕱 🎽 |
|----------------------------------|---------------------------------|
| Código:                          | 03 T Facial                     |
| Tipo Biometria:                  | 5 Q Face                        |
| Fabricante Template:             | 99 Q Outros                     |
| Grau Mínimo de Conferência:      | 000                             |
| Grau Máximo de Conferência:      | 000                             |
| Grau de Conferência Biometria:   | 000                             |
| Qtde de templates no smart card: | 000                             |

## Adição do dispositivo controlador e leitor Intelbras SS Face no cadastro de dispositivos:

| Código do catálogo: 0401 🤦 Intelbras SS Face Controlador                      | Código do catálogo: 0401 <b>Q</b> Intelhras SS Face Controlador                    |
|-------------------------------------------------------------------------------|------------------------------------------------------------------------------------|
| Cédia: 000000540                                                              |                                                                                    |
| Descrição: Facial Intelbras                                                   |                                                                                    |
|                                                                               |                                                                                    |
| Comunicação   Const.   Configuraçãos   Europes   Listas   Créditos do assesso |                                                                                    |
| comunicação   Gerai   Comigurações   Punções   Eiscas   Crédicos de acesso    | Comunicação   Geral Configurações   Funções   Listas   Créditos de acesso   Porta  |
| Comunicação: 🖆 🛰 On-Line                                                      | Baixa Automática na Saída do Visitante: 🛛 🔍 Não                                    |
| Central de Gerenciamento: 01 🔍 Concentradora                                  | Baixa autom, crachás autoriz, de entrada:                                          |
| lipo de endereço IP: 10 K IP Fixo                                             | Quantidade de crachás controlados: 0000000                                         |
| Numero do Terminai: juo                                                       | Controle de Créditos (Telemática): N 🔍 Não                                         |
|                                                                               | Controla Interjornada (Telemática): N 🔍 Não                                        |
| Enderses de Catevaria (200, 000, 000, 000                                     | Possui Display:                                                                    |
| Endereço de Gateway: 000.000.000.000                                          | Mensagem Padrão:                                                                   |
|                                                                               | Tempo para burla: 000 × 100ms                                                      |
|                                                                               | Mapa Smart Card: 00 🔍                                                              |
| Porta de Comunicação: 00000                                                   | Controla Acesso Alfandegado: 0 🔍 Não controla                                      |
| Sonha da Unificial                                                            | Registro Marcação:                                                                 |
| Identificador do Gateway                                                      | Tipo Leitora RFID: 00 🔍 Não Utiliza Leitoras RFID                                  |
| Identification up outcomay, 500                                               | Bit de Paridade (Início): 0 🔍 Não verifica paridade                                |
|                                                                               | Bit de Paridade (Fim): 0 🔍 Não verifica paridade                                   |
|                                                                               | Valor de leitura do RFID: 0 🔍                                                      |
|                                                                               | Exec. Acion, Função 0:                                                             |
|                                                                               | Ativa bloqueio do teclado:                                                         |
|                                                                               | Pictograma Lateral 1: 0 🔍 Desligado                                                |
|                                                                               | Pictograma Lateral 2: 0 🔍 Desligado                                                |
|                                                                               | Atualização Automática de Pessoas: N 🔍 Não                                         |
|                                                                               | Tamanho Arq, Alarmes Não Enviados: 000000000 Kbytes                                |
|                                                                               | Tamanho Arg, Acessos Não Enviados: 000000000 Kbytes                                |
|                                                                               | Tamanho Arq. Alarmes Enviados: 00000000 Kbytes                                     |
|                                                                               | Tamanno Arq. Acessos Enviados: 00000000 Kbytes                                     |
|                                                                               | Disconibility Functo CDK                                                           |
|                                                                               |                                                                                    |
|                                                                               |                                                                                    |
|                                                                               | Bloquear sem Máscara: S Q Sim                                                      |
|                                                                               |                                                                                    |
| Liquéria a sanha dava sar a                                                   | Bioquear Temperatura: N Q Não                                                      |
| mesmo configurado no SS Face                                                  | Temperatura Mínima: 0,00                                                           |
| nara comunicação com a                                                        | Temperatura Máxima:                                                                |
| Concentradora.                                                                |                                                                                    |
|                                                                               |                                                                                    |
|                                                                               |                                                                                    |
| Codigo do catalogo: USUI 🗸 Intelbras SS Face Con                              | trolador                                                                           |
| Descrição: Fácial Intelbras                                                   |                                                                                    |
| Local físico: 000033 🖼 CCOS                                                   |                                                                                    |
| Comunicação Geral Configurações Funções Listas Créditos d                     | le acesso   Portas controladas   Mensagens de acesso   Informações Extensíveis   E |
| Identificador Informação                                                      |                                                                                    |
| enableVViegand true                                                           |                                                                                    |
| password                                                                      | ·                                                                                  |
| wiegandMode wiegand34                                                         |                                                                                    |
|                                                                               |                                                                                    |

# Configuração do leitor do Intelbras SS Face:

| Código do catálogo: 04                | 00 🔍 Intelbras SS Face Leitor                                 |
|---------------------------------------|---------------------------------------------------------------|
| Código: 00                            | 0000641                                                       |
| Descrição: 🔽                          | ncial Intelbras - Leitor                                      |
| Local físico: 00                      | 000033 😥 CCOS                                                 |
| 1 Cadastro 2 Validações 3 Direção e N | ível 🛛 4 Acionamentos Acesso 🗍 5 Formatos de cartões 🗍 6 Info |
| Código da leitora:                    | 001                                                           |
| Localização da leitora:               | 00 9                                                          |
| Endereço de comunicação:              | 000                                                           |
| Tipo leitora:                         | 4 Q Biométrico                                                |
| Tipo de validação:                    | 1 Remoto                                                      |
| Endereço MRA:                         | 00000000                                                      |
| Endereço TCP/IP Câmera LPR:           | 000.000.000                                                   |
| Leitora embarcada:                    | s Q Sim                                                       |
| Notificar acesso após ciclo:          | Q                                                             |
| Tempo para acesso:                    | 00 segundo(s)                                                 |
| Alarme porta aberta após:             | 00 segundo(s)                                                 |
| Trabalha em paridade:                 | a                                                             |
| Tipo de validação on-line:            | 0 🔍 Bloqueia acesso                                           |
| Tipo de validação off-line:           | 0 🔍 Bloqueia acesso                                           |
| Quantidade de pessoas escoltadas:     | 000                                                           |
| Tecnologia biométrica:                | 03 Q Facial                                                   |
| Nível de conferência biometria (%):   | 090                                                           |

| C                 | iódigo do catálogo: 🛛 🗛 Intell           | bras SS Face Leitor     |                          |                      |                       |
|-------------------|------------------------------------------|-------------------------|--------------------------|----------------------|-----------------------|
|                   | Código: 000000641                        |                         |                          |                      |                       |
|                   | Descrição: Facial Intell                 | oras - Leitor           |                          |                      |                       |
|                   | Local físico: 0000033 📴 C                | cos                     |                          |                      |                       |
| 1 Cadastro 🛛 2 Va | lidações 🛛 3 Direção e Nível 🗍 4 Acionar | mentos Acesso 🛛 5 Forma | tos de cartões 🛛 6 Infor | mações Extensíveis 🦷 | Pessoas Controladas 🛛 |
| Uso do Crachá     | Descrição (Uso do Crachá)                | Tempo de permanência    | Perc. Rev. Aleatória     | Tempo de Reentrada   |                       |
| D1 Q              | Empregado                                | 000                     | 000                      | 000                  |                       |
| 02                | Terceiro                                 | 000                     | 000                      | 000                  |                       |
| 04                | Visitante                                | 000                     | 000                      | 000                  |                       |
| 06                | Provisório                               | 000                     | 000                      | 000                  |                       |

| Código do catálogo: 0400 🔍 Intelbras SS Face Leit                       | tor                                               |                                                                                   |               |
|-------------------------------------------------------------------------|---------------------------------------------------|-----------------------------------------------------------------------------------|---------------|
| Código: 000000641                                                       |                                                   |                                                                                   |               |
| Descrição: Facial Intelbras - Leito                                     | )r                                                |                                                                                   |               |
| Local físico: 0000033 🕞 CCOS                                            |                                                   |                                                                                   |               |
| 1 Cadastro 🛛 2 Validações 🗍 3 Direção e Nível 🗍 4 Acionamentos Acesso 🗍 | 5 Formatos de cartões 🛛 6 Informações Extensíveis | 🛛 7 Pessoas Controladas 🗍 8 Eventos Monitoramento 🗍 9 Faixas de Revista Aleatória | 10 Permissões |
| Permissão Descrição (Permissão)                                         | Faixa Horária Faixa Horária                       |                                                                                   |               |
| 00201 🔍 VISITANTE ADMINISTRATIVO                                        | 000                                               |                                                                                   |               |

Configuração do McaNet II para comunicação wiegand com o leitor facial:

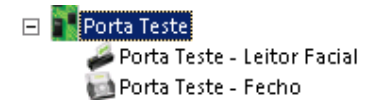

### Dispositivo McaNet II:

| Código do catálogo: 6003                  | A MCANet                                                         |
|-------------------------------------------|------------------------------------------------------------------|
| Código: 0000                              | 00643                                                            |
| Descrição: Port                           | a Teste                                                          |
| Local físico: 0000                        | 033 😥 ccos                                                       |
| Comunicação Geral Configurações Fu        | nções 🛛 Listas 🚽 Créditos de acesso 🗍 Portas controladas 🗍 Mens: |
| Baixa Automática na Saída do Visitante:   | 📱 🔍 Não                                                          |
| Baixa autom. crachás autoriz. de entrada: | N 🔍 Não                                                          |
| Quantidade de crachás controlados:        | 0000000                                                          |
| Controle de Créditos (Telemática):        | N 🔍 Não                                                          |
| Controla Interjornada (Telemática):       | N 🔍 Não                                                          |
| Possui Display:                           | s 🔍 Sim                                                          |
| Mensagem Padrão:                          |                                                                  |
| Tempo para burla:                         | 000 × 100ms                                                      |
| Mapa Smart Card:                          | 01 🔍 Mapa Smart 📰                                                |
| Controla Acesso Alfandegado:              | 0 🔍 Não controla                                                 |
| Registro Marcação:                        |                                                                  |
| Tipo Leitora RFID:                        | 17 🔍 RFID Customizável                                           |
| Bit de Paridade (Início):                 | 0 🔍 Não verifica paridade                                        |
| Bit de Paridade (Fim):                    | 0 🔍 Não verifica paridade                                        |
| Valor de leitura do RFID:                 | 2 🔍 Facility code + número físico                                |
| Exec. Acion. Função 0:                    | s 🔍 Sim                                                          |
| Ativa bloqueio do teclado:                | N 🔍 Não                                                          |
| Pictograma Lateral 1:                     | 0 🔍 Desligado                                                    |
| Pictograma Lateral 2:                     | 0 🔍 Desligado                                                    |
| Atualização Automática de Pessoas:        | N Q Não                                                          |
| Tamanho Arq. Alarmes Não Enviados:        | 00000000 Kbytes                                                  |
| Tamanho Arq, Acessos Não Enviados:        | 00000000 Kbytes                                                  |
| Tamanho Arq. Alarmes Enviados:            | 000000000 Kbytes                                                 |
| Tamanho Arq. Acessos Enviados:            | 000000000 Kbytes                                                 |
| Tamanho dos Arquivos de Log:              | 00000000 Kbytes                                                  |
| Disponibiliza Evento SDK:                 | Não Não                                                          |
| Integra com Elevadores:                   | N 🔍 Não                                                          |

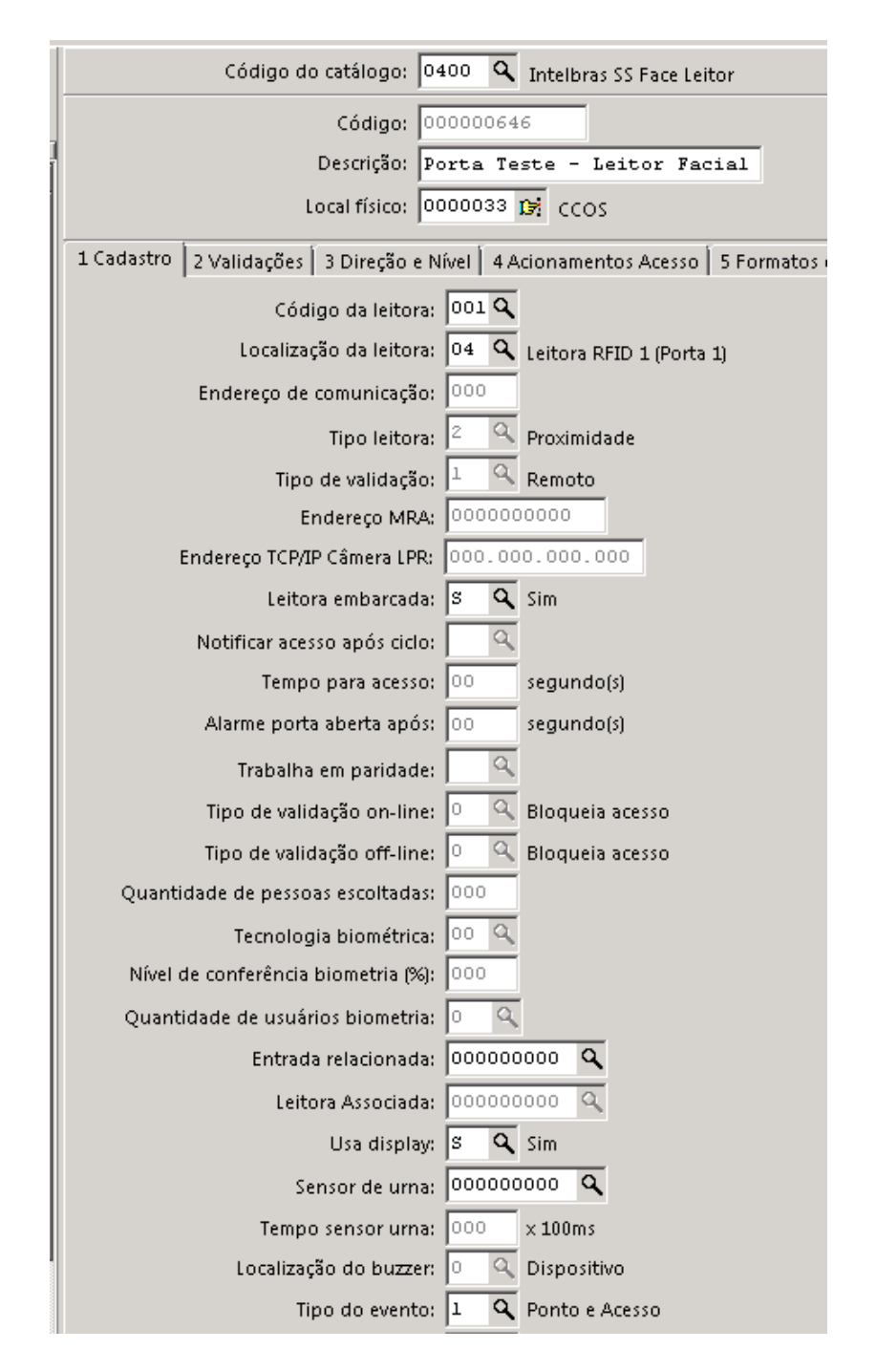

Carga do mapa RFID para operar com modo RFIF Customizável no McaNet II:

O arquivo com o mapa deve ser colocado em um pendrive formatado em FAT 32.

- 1. Copie o arquivo com o mapa para o pendrive.
- 2. Insira o pendrive no McaNet II e o reinicie.
- 3. Acesse o McaNet II via terminal.
- 4. Utilize o comando "ps" para ver os processos rodando na MCANET.
- 5. Pare o processo chamado "main\_app.sh" com o comando "kill xxx" onde o xxx é o ID do processo.
- 6. Insira o comando " killall firmware-digicon " e tecle ENTER.
- 7. Digite o comando "mount /dev/sda1 /mnt/pendrive".
- 8. O pendrive deverá ter sido montado corretamente, caso não ocorra, desligue a MCANET e repita o processo anterior.

- 9. Verifique se existe a pasta "/mnt/flash/firmware/mod", se não houver, crie. (dentro da pasta firmware digite "mkdir mod".
- Copie o arquivo do pendrive para a pasta mod: "cp mnt/pendrive/x.dfwn mnt/flash/firmware/mod/0". (substitua o x em x.dfwn pelo nome do arquivo do pendrive) Note que o arquivo é copiado com o nome "0" (zero), pois a pasta mod está vazia. Caso já exista um arquivo na pasta mod, o arquivo deve ser copiado seguindo a sequencia (1, 2, 3....).

Arquivo copiado:

[root@mcanet2 /mnt/flash/firmware/mod]# ls

- 11. Retire o pendrive e reinicie o McaNet II.
- 12. Carregue o firmware manualmente e confirme a carga do mapa instalado na inicialização:

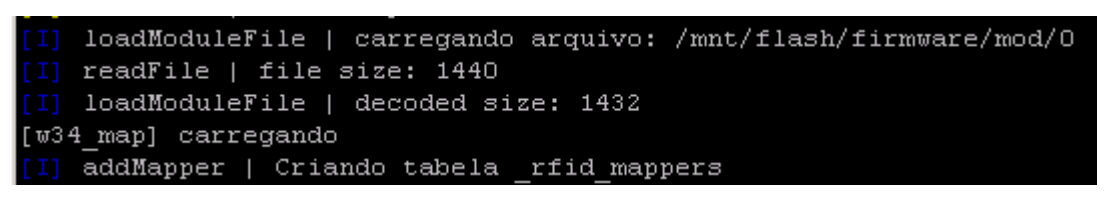